# **AR-media Plugin**

Directions for model transfer

### AR-media

Download the ARmedia Player app from iTunes for either your iPhone or iPad (or both)

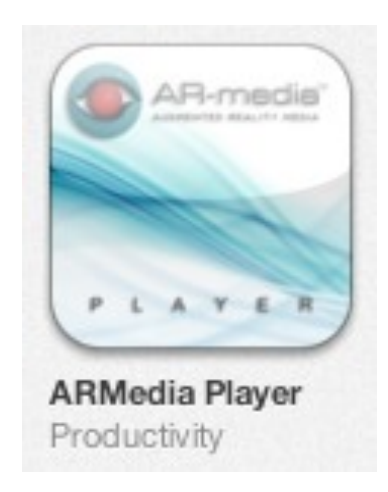

### iTunes

### Connect your iOS device to ensure that it is synced to iTunes on your Mac or PC

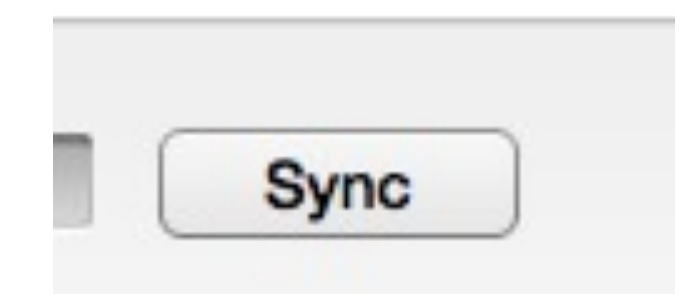

# Once synced...

Select the iOS device from the iTunes control panel. Then click "apps".

You will be able to scroll down to see all available apps. Confirm it synced successfully.

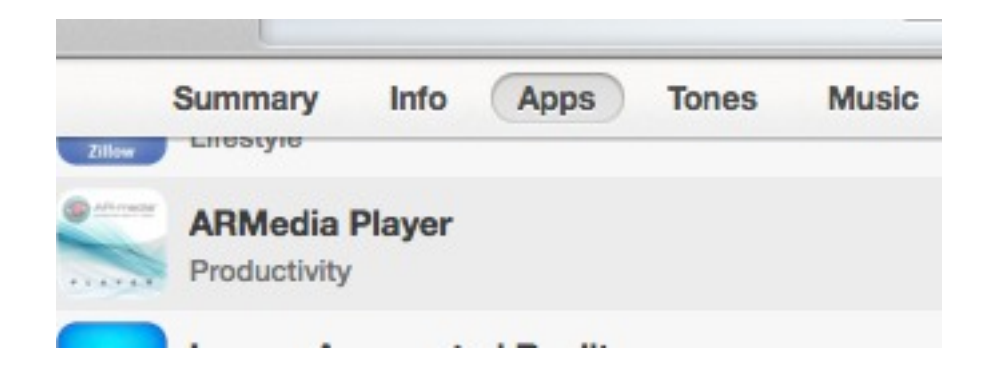

# File Sharing

Slide down to the "File Sharing" section under "Apps" - you will see AR Player here.

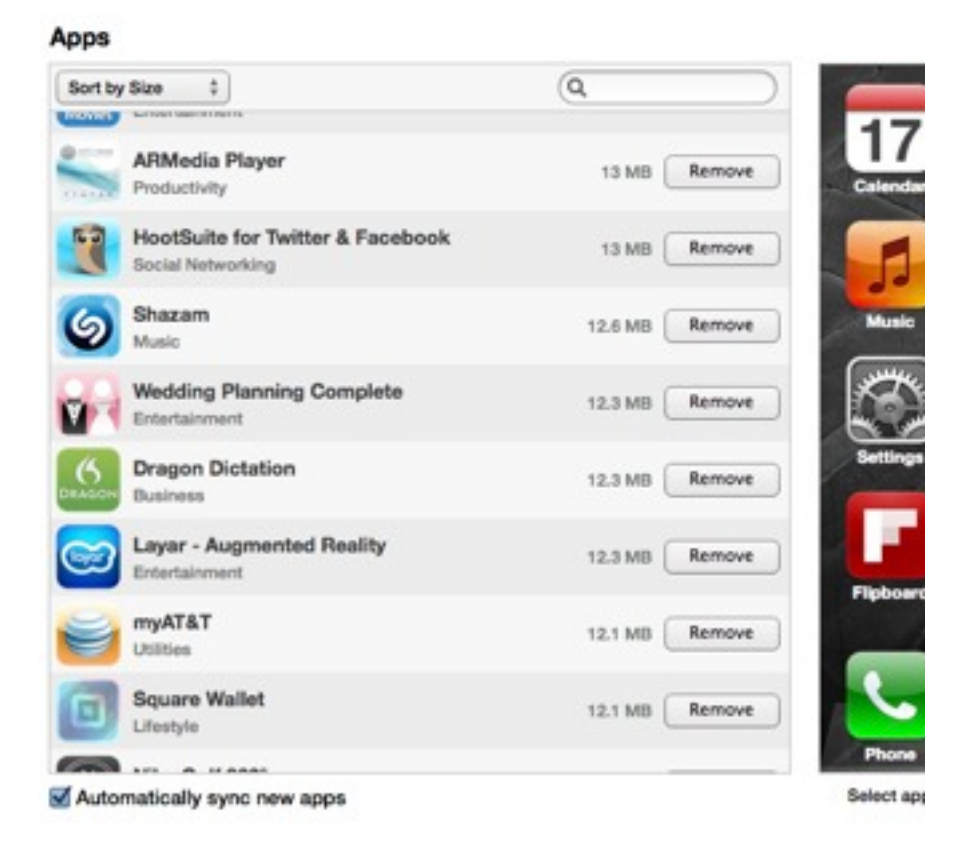

#### File Sharing

The apps listed below can transfer documents between your iPhone and this co

| Apps      | Documents |
|-----------|-----------|
| AR Player |           |

# Select AR Player

View the panel next to AR Player add content

#### **File Sharing**

The apps listed below can transfer documents

Apps

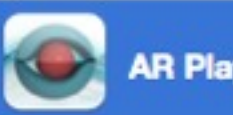

**AR Player** 

### Add...

Click "Add", locate the .armedia file that I shared with you.

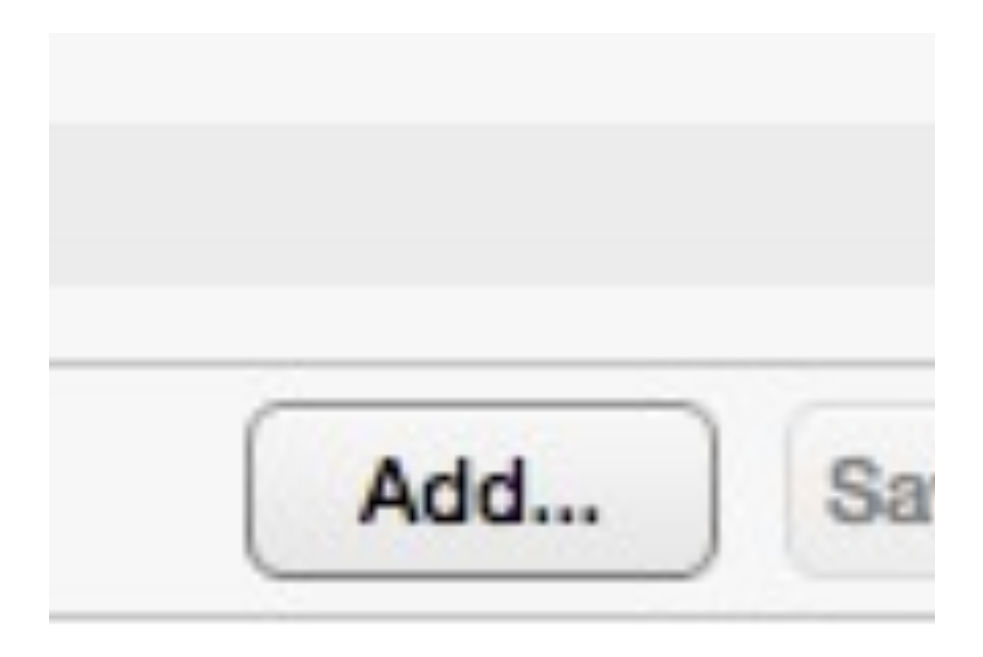

### Attach

Select the .armedia file, then click "Open".

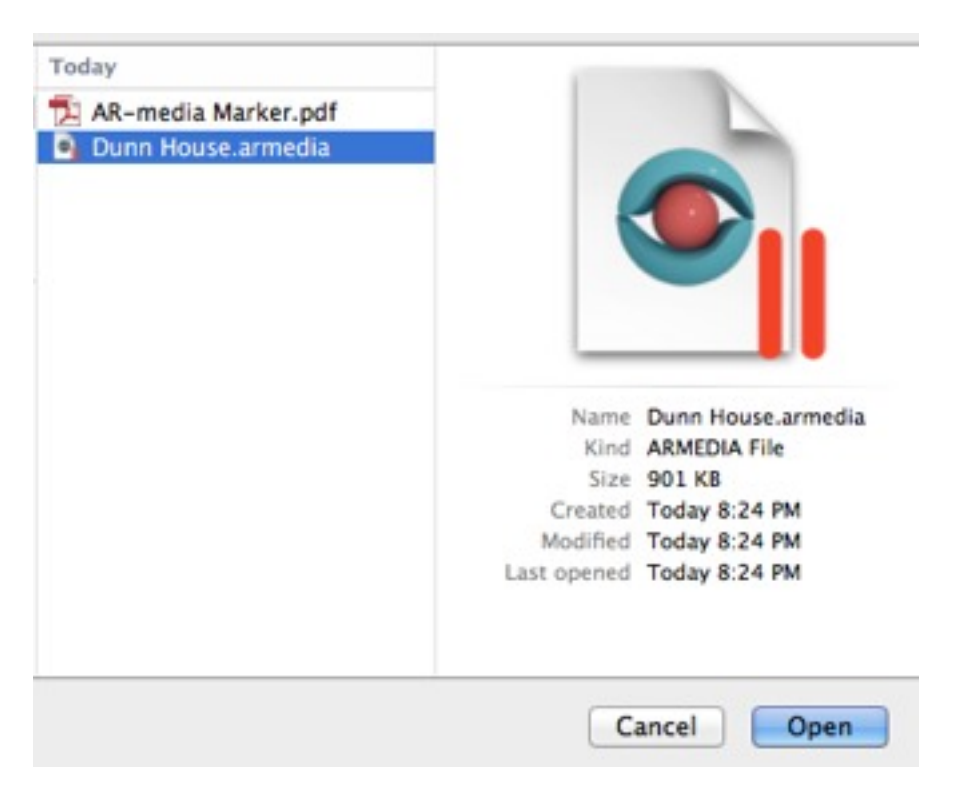

# Library

Confirm that the file has been added to the list of documents.

### **AR Player Documents**

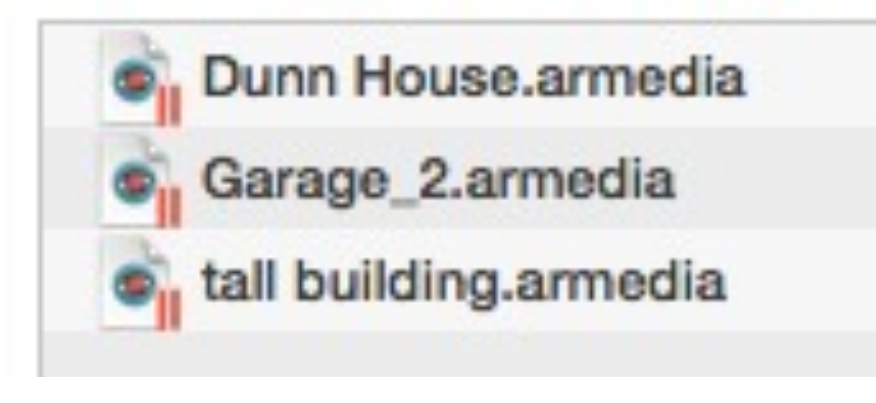

# Sync

Be certain that your iOS device is still connected...

If so, select "Sync" from the bottom right side of the iTunes Documents screen.

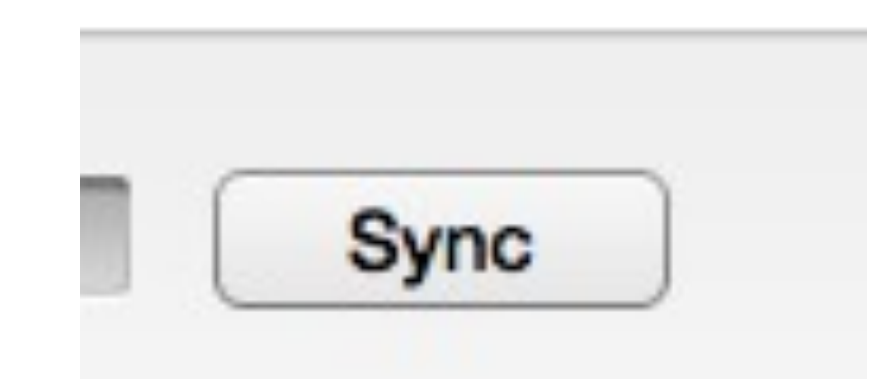

# **Open AR Player**

On your device, open AR Player.

You'll see this.

Press the icon in the bottom right corner.

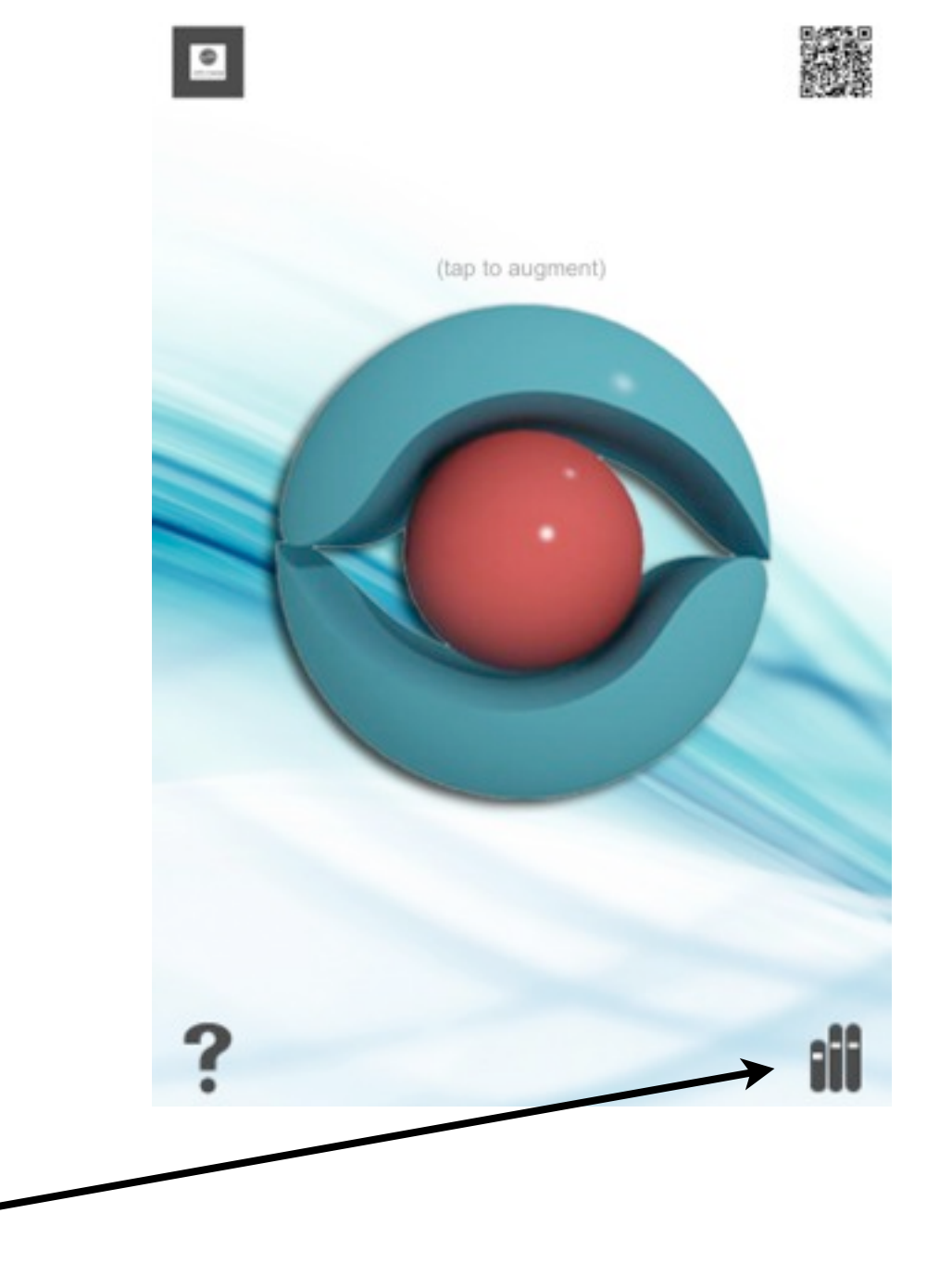

Wednesday, March 20, 13

### Refresh

Press the refresh icon (bottom left) to refresh your library.

| Home           | Library                                              | - |
|----------------|------------------------------------------------------|---|
| Aug            | mented Reality Models                                |   |
|                | Alfa Romeo 159<br>AR-media Model                     | > |
| -              | AR-media Logo<br>AR-media Model                      | > |
| Oth            | er Resources                                         |   |
| Dow<br>Visit t | nload models<br>he online AR library for new models. | > |
| Crea<br>Use A  | ate models<br>R-media Plugins to create models.      | > |

i

C

## Updated

A successful sync and upload will present the following message.

You'll see the Dunn House model in the back.

Press close.

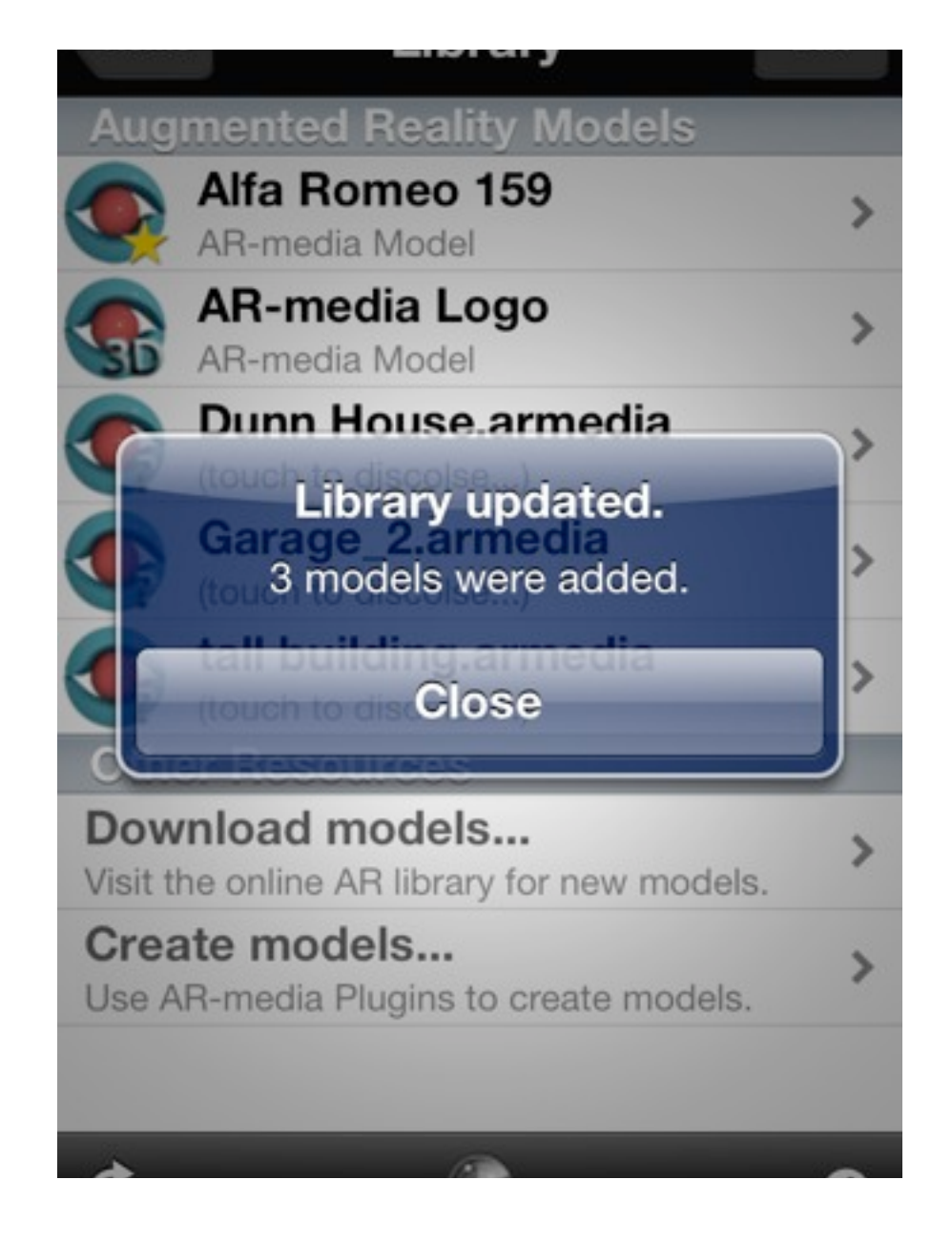

# To View ...

With the Ar-media marker, press the file name from the library

| Aug            | mented Reality Models                                |   |
|----------------|------------------------------------------------------|---|
|                | Alfa Romeo 159<br>AR-media Model                     | > |
| -              | AR-media Logo<br>AR-media Model                      | > |
|                | Dunn Bros Demo<br>Dunn House.armedia                 | > |
|                | Garage_2.armedia<br>(touch to discolse)              | > |
|                | tall building.armedia<br>(touch to discolse)         | > |
| Oth            | er Resources                                         |   |
| Dow<br>Visit t | nload models<br>he online AR library for new models. | > |
| Crea<br>Use A  | Ate models<br>R-media Plugins to create models.      | > |

### Press

Press the Ar-media globe icon, then aim the camera at the marker.

Keep the entire marker border within the camera view, or the model will not show on screen.

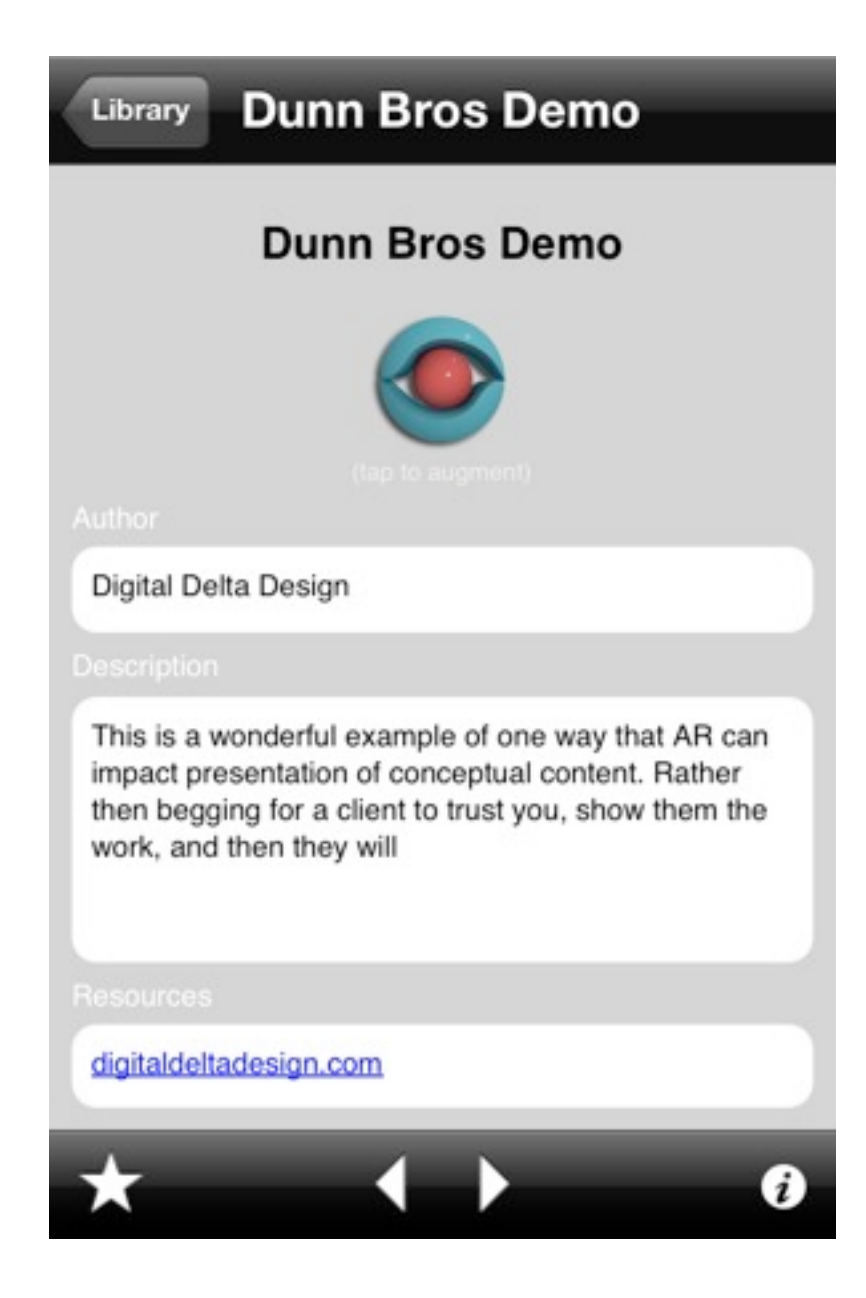

### Position

The model is situated with the marker anchored directly under.

Swipe to scroll left/right.

Pinch to zoom.

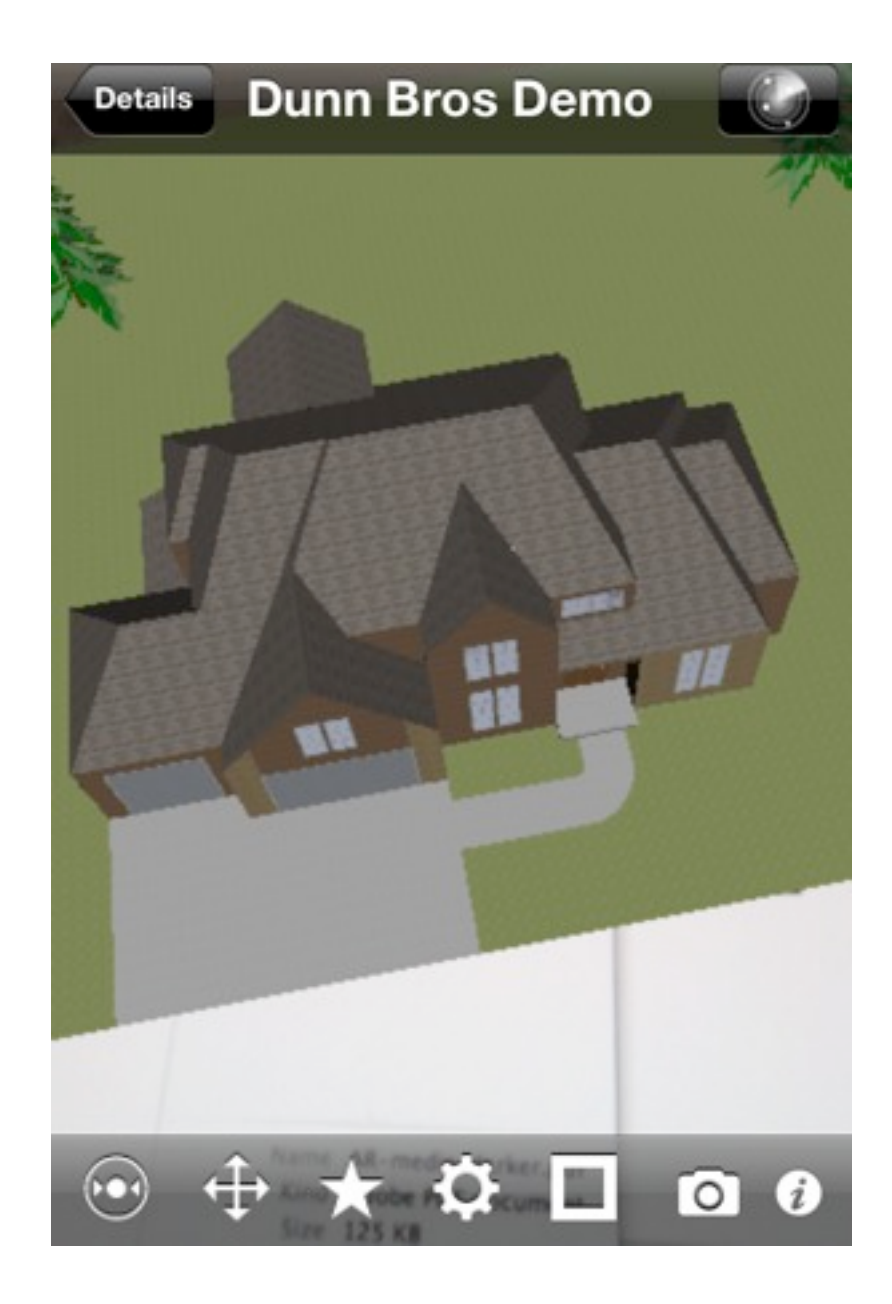

### To View...

using geo-location information, press the icon in the middle bottom of the screen.

| Augmented Reality Models                                              |   |
|-----------------------------------------------------------------------|---|
| Alfa Romeo 159<br>AR-media Model                                      | > |
| AR-media Logo AR-media Model                                          | > |
| Dunn Bros Demo Dunn House.armedia                                     | > |
| Garage_2.armedia<br>(touch to discolse)                               | > |
| (touch to discolse)                                                   | > |
| Other Resources                                                       |   |
| <b>Download models</b><br>Visit the online AR library for new models. | > |
| Create models<br>Use AR-media Plugins to create models.               | > |
|                                                                       |   |
| C                                                                     | i |

# Map

If you are in close enough proximity, you will see an ARmedia icon near your blue beacon.

Aim your device at the vicinity, and it will populate on screen.

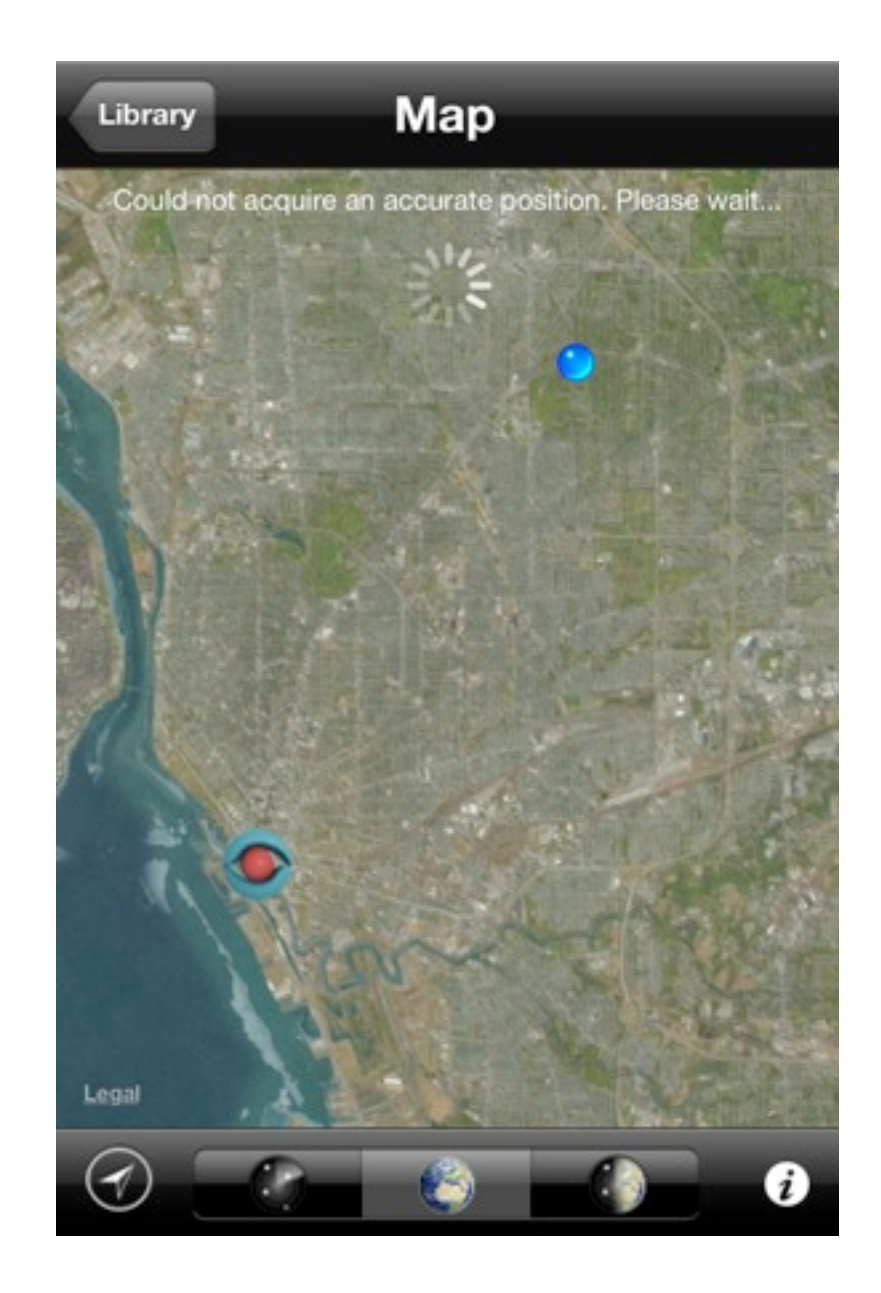